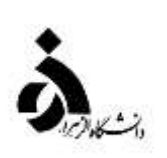

## به نام خدا

راهنماي ثبت نام الكترونيكي مقطع كارشناسي

پذیرفته شدگان مقطع کارشناسی آزمون سراسری سال ۱٤۰۰

دانشجویان گرامی جهت انجام پذیرش الکترونیکی لازم است مراحل زیر را به ترتیب انجام دهید:

مرحله اول : آدرس <u>http://edu1.alzahra.ac.ir</u> را در قسمت آدرس (Address Bar) در مرورگر وب (InternetExplorer) تایپ نمایید و کلید Enter را بزنید تا به صفحه زیر منتقل شوید. (تصویر ۱)

🗱 توجه: برای استفاده از سامانه گلستان از مرورگر " internet explorer نسخه ۸ به بالا" استفاده کنید.

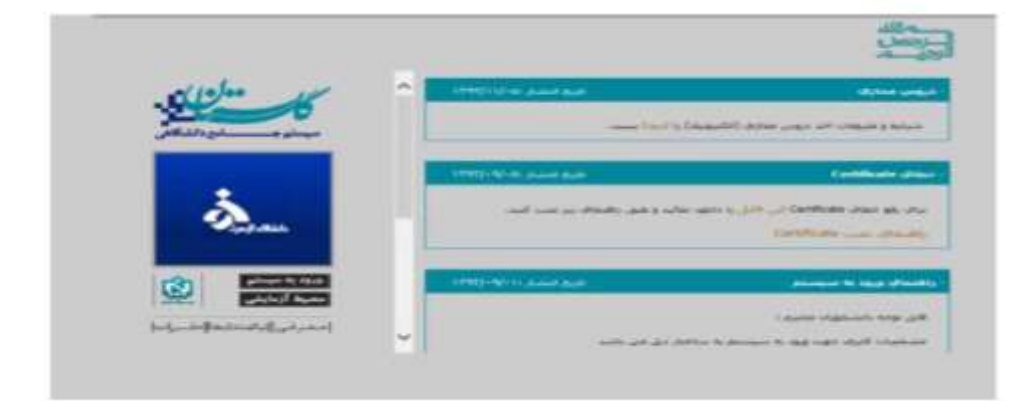

(تصوير ۱) 🛧

مرحله دوم: روی دکمه "ورود به سیستم" کلیک نمایید (تصویر ۱) با ورود به صفحه بعدی کد امنیتی از شما خواسته می شود، کد ظاهر شده را در کادر مربوطه وارد نمایید و بر روی دکمه «ارسال» کلیک نمایید. (تصویر ۲)

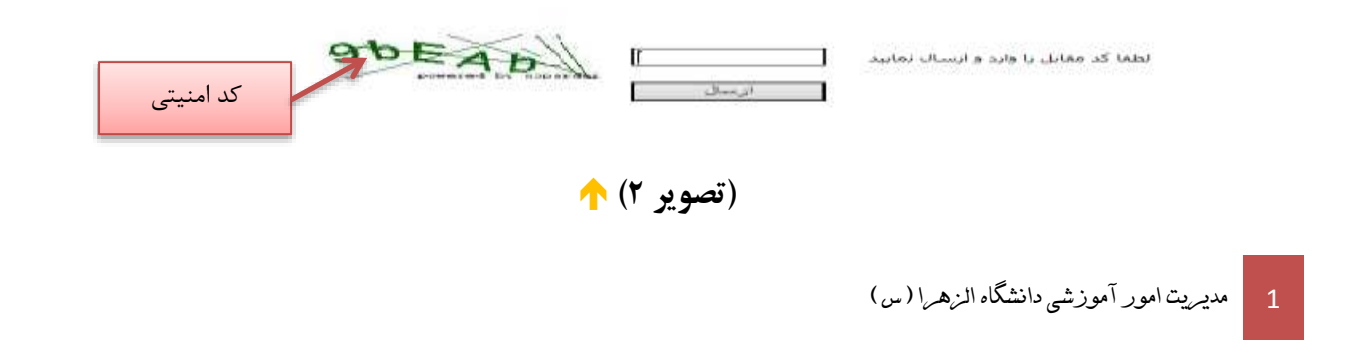

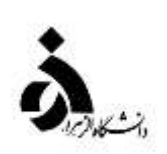

م**رحله سوم:** بعد از ارسال کد نمایشی خواسته شده از کاربر، مطابق تصویر زیر وارد صفحه Log in می شوید. در این صفحه از کاراکترهای <mark>U001 (پذیرش نیمسال اول)</mark> و <mark>U002 (پذیرش نیمسال دوم)</mark> به همراه شماره داوطلبی برای شناسه

کاربری و **برای گذر واژه از کد ملی یا شماره شناسنامه** استفاده نمایید. (تصویر ۳)

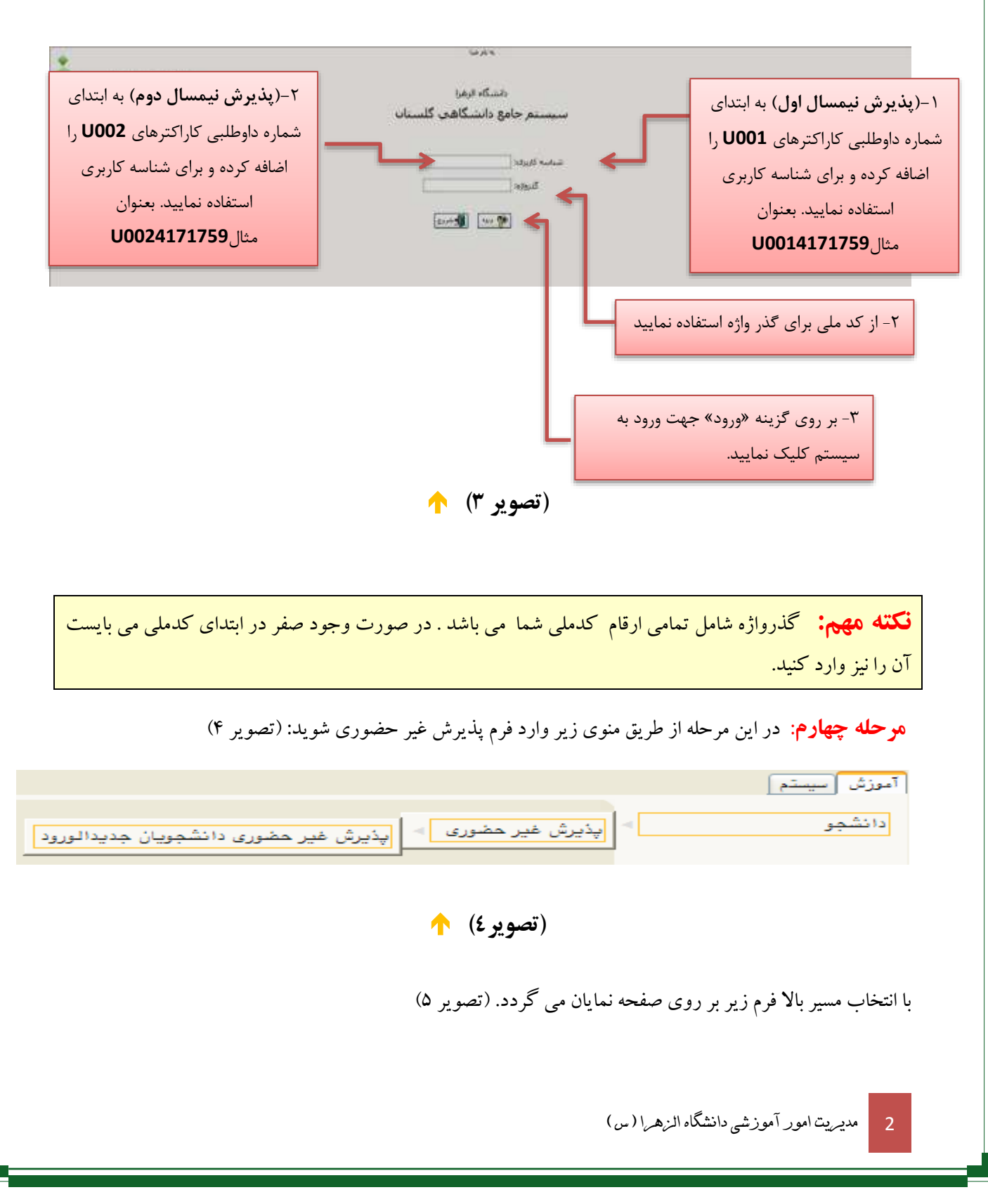

| راهتنا                                                                                                    | وقعيت                                                                                                    | مرملة                                                                                                    | وبيف جليك                                                                              |                                     |
|----------------------------------------------------------------------------------------------------|----------------------------------------------------------------------------------------------------|----------------------------------------------------------------------------------------------------|----------------------------------------------------------------------------------------|-------------------------------------|
|                                                                                                    | تاييد بالشجر ( سم تاييد :                                                                                                    | اس<br>جو – قبیت این                                                                                                    | <ul> <li><u>(18)</u> 0 (19) (20)</li> <li><u>180</u> (10) (10) (10)</li> </ul>         |                                     |
|                                                                                                    | تاييد دانشجو و هدم تاييد                                                                                                    | جو = قسمت دوم<br>گرد                                                                                                    |                                                                                        |                                     |
| interes<br>interes                                                                                                    |                                                                                                    | يند<br>إيدانكير                                                                                                    | م يتفاير اطارت ماد                                                                     |                                     |
| راهنيا .                                                                                                    |                                                                                                    | ر مد نمید<br>ایرا میں بیار                                                                                                    | ۲ <u>ایتمانی</u> اریامت فرجاه                                                          |                                     |
| ر النبير<br>ر النبير                                                                                                    | مينغ فايل والفتار 💦 بإراهت شاه تالتين ( )                                                                                                    | درک<br>ولیکی هزینه مدور گذرت دانشجویی                                                                                                | <ul> <li>التقاير ارسال لابل م</li> <li>التقاير اردا الكثر</li> </ul>                   |                                     |
| Juil 2                                                                                                    | متلاشی خو <mark>ی</mark> گاه ۱ خین<br>هر                                                                                                    | لام<br>هی طوری و جاپ فرم مشخصات گایل دانش                                                                                            | ۱۰ (شهری) تدخان مرب<br>۱۹ (شهری) اعلام با مرب<br>۱۹ (شهری) اعلام با مرب                |                                     |
| در ردیف ۷ فایلهای مورد نیاز را د                                                                                                    |                                                                                                    | ذيرتى غير عطورى ، انتشعو                                                                                                    | ۱۹ <u>انتخاب</u> چاپ گراهی ب                                                           |                                     |
| کرده و اطلاعات آن را تکمیل نمایید                                                                                                    |                                                                                                    |                                                                                                    |                                                                                        |                                     |
|                                                                                                    | سويره) 🔶                                                                                                    | سکن و در ردیف ( <b>تص</b>                                                                                                    | فرمهای یادشده را ا                                                                     |                                     |
|                                                                                                    |                                                                                                    |                                                                                                    | ۸ بارگزاری نمایید.                                                                     |                                     |
|                                                                                                    |                                                                                                    |                                                                                                    |                                                                                        |                                     |
|                                                                                                    |                                                                                                    |                                                                                                    |                                                                                        |                                     |
| يت كامل موجع مايدگرد.                                                                                                    | سترديب خشرهاي مختاه برم                                                                                                    | ن كله اطلاعات درخدا                                                                                                    | ulaivina alu                                                                           | کته س                               |
| رف عهل وحصليع وارد قردد                                                                                                    | ملکی در بخش مالی محلک بطور                                                                                                    | - فليه الفارقات ورحوا                                                                                                    | <b>ت ک</b> معماد درم اسد                                                               |                                     |
| جع ذيصلاح ارجاع داده خواه                                                                                                    | اشته باشد، پذیرش دانشجو به مر                                                                                                    | ار ک دانشجو مغایرت د                                                                                                    | للاعات واردشده با مد                                                                   | ىنانچە ام                           |
|                                                                                                    |                                                                                                    | ت زیر ضروری است.                                                                                                    | ، خصوص رعایت نکا                                                                       | د.دراين                             |
|                                                                                                    |                                                                                                    |                                                                                                    |                                                                                        |                                     |
|                                                                                                    | م ضروری است.                                                                                                    | ه فیلدهای موجود درفر                                                                                                    | اردكردن اطلاعات كلي                                                                    | ف -وا                               |
| مبورت کدینگ (عدد) بر شوند.                                                                                                    | م ضروری است.<br>. آنها بصورت زیر می باشد باید بع                                                                                                    | ه فیلدهای موجود درفر.<br>در ورود اطلاعات مقابل                                                                                       | ردکردن اطلاعات کلی<br>رعات فیلدہا ہے کہ کا                                             | ف -وا<br>ب -اطلا                    |
| سورت كدينگ (عدد) پرشوند.                                                                                                    | م ضروری است.<br>۲۰ آنها بصورت زیرمیباشد باید بع                                                                                                    | ه فیلدهای موجود درفر.<br>در ورود اطلاعات مقابل                                                                                       | ارد کردن اطلاعات کلی<br>(عات فیلدهایی که کا                                            | ف -وا<br>ب -اطلا                    |
| مورت كدينك (عدد) پرشوند.                                                                                                    | م ضروری است.<br>, آنها بصورت زیرمیباشد باید بع                                                                                                    | ه فیلدهای موجود درفره<br>در ورود اطلاعات مقابل                                                                                       | رد کردن اطلاعات کلی<br>رعات فیلدهایی که کا<br>۱                                        | ف - وا<br>اطلا                      |
| سورت کدینگ (عدد) پرشوند.                                                                                                    | م ضروری است.<br>, آنها بصورت زیرمیباشد باید بع                                                                                                    | ه فیلدهای موجود درفر <mark>د</mark><br>در ورود اطلاعات مقابل<br>۸                                                                    | رد کردن اطلاعات کلی<br>رعات فیلدهایی که کا<br>۱                                        | ف - وا<br>• - اطلا                  |
| سورت کدینگ (عدد) پرشوند.<br>سررت کدینگ (عدد) پرشوند.<br>گلستان استفاده می گردد. به این                                                                          | م ضروری است.<br>، آنها بصورت زیرمیباشد باید بع<br>هت محدودکردن راهنمای سیستم                                                                                                    | ه فیلدهای موجود درفرد<br>در ورود اطلاعات مقابل<br>ازاین کادر ج                                                                       | رد کردن اطلاعات کلی<br>رعات فیلدهایی که کا<br>1                                        | ف - وا<br>- اطلا                    |
| سورت کدینگ (عدد) پرشوند.<br>محررت کدینگ (عدد) پرشوند.<br>گلستان استفاده می گردد. به این<br>ف اول نام مورد نظر را وارد نموده                                     | م ضروری است.<br>آنها بصورت زیرمیباشد باید بع<br>محدودکردن راهنمای سیستم<br>دا علامت ٪ و سپس یک یا دو حر                                                                                                    | ه فیلدهای موجود درفره<br>در ورود اطلاعات مقابل<br>ازاین کادر جم<br>مورت که ابت                                                       | رد کردن اطلاعات کلی<br>(عات فیلدهایی که کا                                             | ف - <u>وا</u>                       |
| سورت کدینگ (عدد) پرشوند.<br>گلستان استفاده می گردد. به این<br>ف اول نام مورد نظر را وارد نموده<br>به همراه نام آنها بر روی صفحه                                 | م ضروری است.<br>آنها بصورت زیرمی باشد باید بع<br>هت محدودکردن راهنمای سیستم<br>دا علامت ٪ و سپس یک یا دو حر<br>ی آیکون کلیک نموده تا کدها و                                                                                                  | ه فیلدهای موجود درفرد<br>در ورود اطلاعات مقابل<br>ازاین کادر جم<br>صورت که ابت<br>وسیس بر رو                                         | رد کردن اطلاعات کلی<br>(عات فیلدهایی که کا                                             | ف - <u>وا</u>                       |
| سورت کدینگ (عدد) پرشوند.<br>گلستان استفاده می گردد. به این<br>ف اول نام مورد نظر را وارد نموده<br>به همراه نام آنها بر روی صفحه<br>ک نمایید تا کد لازم درون محل | م ضروری است.<br>آنها بصورت زیرمی باشد باید بع<br>هت محدودکردن راهنمای سیستم<br>دا علامت ٪ و سپس یک یا دو حر<br>ی آیکون کلیک نموده تا کدها ب<br>سبس بر روی سطر مورد نظر کلر                                                                   | ه فیلدهای موجود درفرد<br>در ورود اطلاعات مقابل<br>ازاین کادر ج<br>صورت که ابت<br>وسپس بر رو<br>نمایان گردد.                          | رد کردن اطلاعات کلی<br>(عات فیلدهایی که کا                                             | ف - وا                              |
| سورت کدینگ (عدد) پرشوند.<br>گلستان استفاده می گردد. به این<br>ف اول نام مورد نظر را وارد نموده<br>به همراه نام آنها بر روی صفحه<br>ک نمایید تا کد لازم درون محل | م ضروری است.<br>آنها بصورت زیرمی باشد باید بع<br>هت محدودکردن راهنمای سیستم<br>دا علامت ٪ و سپس یک یا دو حر<br>ی آیکون کلیک نموده تا کدها و<br>سپس بر روی سطر مورد نظر کلی                                                                   | ه فیلدهای موجود درفرد<br>در ورود اطلاعات مقابل<br>ازاین کادر ج<br>صورت که ابت<br>وسپس بر رو<br>نمایان گردد.                          | رد کردن اطلاعات کلی<br>(عات فیلدهایی که کا                                             | ف - <u>وا</u>                       |
| سورت کدینگ (عدد) پرشوند.<br>گلستان استفاده می گردد. به این<br>ف اول نام مورد نظر را وارد نموده<br>به همراه نام آنها بر روی صفحه<br>ک نمایید تا کد لازم درون محل | م ضروری است.<br>آنها بصورت زیرمیباشد باید بع<br>هت محدودکردن راهنمای سیستم<br>دا علامت ٪ و سپس یک یا دو حر<br>ی آیکون کلیک نموده تا کدها و<br>سپس بر روی سطر مورد نظر کلی<br>رگیرد.                                                          | ه فیلدهای موجود درفرد<br>در ورود اطلاعات مقابل<br>ازاین کادر جم<br>صورت که ابت<br>وسپس بر رو<br>نمایان گردد.<br>مورد نظر قرار        | رد کردن اطلاعات کلی<br>(عات فیلدهایی که کا                                             | ف - وا                              |
| سورت کدینگ (عدد) پرشوند.<br>گلستان استفاده می گردد. به این<br>ف اول نام مورد نظر را وارد نموده<br>به همراه نام آنها بر روی صفحه<br>ک نمایید تا کد لازم درون محل | م ضروری است.<br>آنها بصورت زیرمی باشد باید بع<br>هت محدودکردن راهنمای سیستم<br>دا علامت ٪ و سپس یک یا دو حر<br>ی آیکون کلیک نموده تا کدها و<br>سپس بر روی سطر مورد نظر کلی<br>ر گیرد.                                                        | ه فیلدهای موجود درفرد<br>در ورود اطلاعات مقابل<br>ازاین کادر جم<br>وسپس بر رو<br>نمایان گردد.<br>مورد نظر قرار<br>(تص                | رد کردن اطلاعات کلی<br>ارعات فیلدهایی که کا                                            | ف - وا<br>، - اطلا<br>              |
| سورت کدینگ (عدد) پرشوند.<br>گلستان استفاده می گردد. به این<br>ف اول نام مورد نظر را وارد نموده<br>به همراه نام آنها بر روی صفحه<br>ک نمایید تا کد لازم درون محل | م ضروری است.<br>آنها بصورت زیرمی باشد باید بع<br>هت محدودکردن راهنمای سیستم<br>دا علامت ٪ و سپس یک یا دو حر<br>ی آیکون کلیک نموده تا کدها و<br>سپس بر روی سطر مورد نظر کلی<br>ر گیرد.                                                        | ه فیلدهای موجود درفرد<br>در ورود اطلاعات مقابل<br>ازاین کادر جم<br>صورت که ابت<br>وسپس بر رو<br>نمایان گردد.<br>مورد نظر قرار        | رد کردن اطلاعات کلی<br>ای که کا                                                        | ف - وا                              |
| سورت کدینگ (عدد) پرشوند.<br>گلستان استفاده می گردد. به این<br>ف اول نام مورد نظر را وارد نموده<br>به همراه نام آنها بر روی صفحه<br>ک نمایید تا کد لازم درون محل | م ضروری است.<br>آنها بصورت زیرمی باشد باید بع<br>هت محدودکردن راهنمای سیستم<br>دا علامت ٪ و سپس یک یا دو حر<br>ی آیکون کلیک نموده تا کدها و<br>سپس بر روی سطر مورد نظر کلی<br>ر گیرد.<br><b>ویر ۲) ب</b><br>شده در پایین فرم ابتدا بر روی آی | ه فیلدهای موجود درفرد<br>در ورود اطلاعات مقابل<br>ازاین کادر جم<br>صورت که ابت<br>وسپس بر رو<br>نمایان گردد.<br>مورد نظر قرار<br>(تص | رد کردن اطلاعات کلی<br>اعات فیلدهایی که کا<br>ای ای ای ای ای ای ای ای ای ای ای ای ای ا | ف - <u>وا</u><br>- اطلا<br>س از وار |

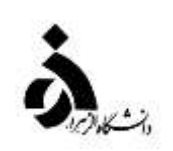

سیستم ثبت گردد. با دریافت پیغام سبز رنگ مبنی بر <mark>"عملیات با موفقیت انجام شد"</mark> در این مرحله عملیات به پایان رسیده و با کلیک بر روی آیکون کی بر مور ایکون ایکون ایکون ایکون ایکونی ایکون شوید.

**نکته مهم:** ممکن است برخی از مراحل در فرم پذیرش غیر حضوری مشاهده شود اما دانشجویان دسترسی به آن فرم را نداشته باشند. (به عنوان مثال اطلاعات ایثار گری) در این صورت نیازی به تکمیل این مراحل نیست.

دانشجویان گرامی در صورتی که در هر بخش با مشکل مواجه شدند میتوانند از اطلاعات موجود در راهنمای سیستم کمک بگیرند.

مرحله پنجم : تکمیل مراحل باید به ترتیبی که در فرم ذکر شده صورت پذیرد، به همین منظور بر روی گزینه «انتخاب»

که در ستون « عملیات » وجود دارد کلیک نمایید (تصویر ۵) شرح این مراحل به صورت زیر است:

**تاییدیه تحصیلی**: درج کد رهگیری دریافت شده از سامانه تایید مدارک تحصیلی (در صفحه ۳ اطلاعیه

شماره ۱ در این مورد توضیح داده شده است.)

**اطلاعات دانشجو- قسمت اول**: با کلیک بر روی گزینه انتخاب وارد فرم تکمیل و تایید اطلاعات شخصی

دانشجو شده، لازم است اطلاعات درخواستی را تکمیل نمایید. (تصویر ۷)

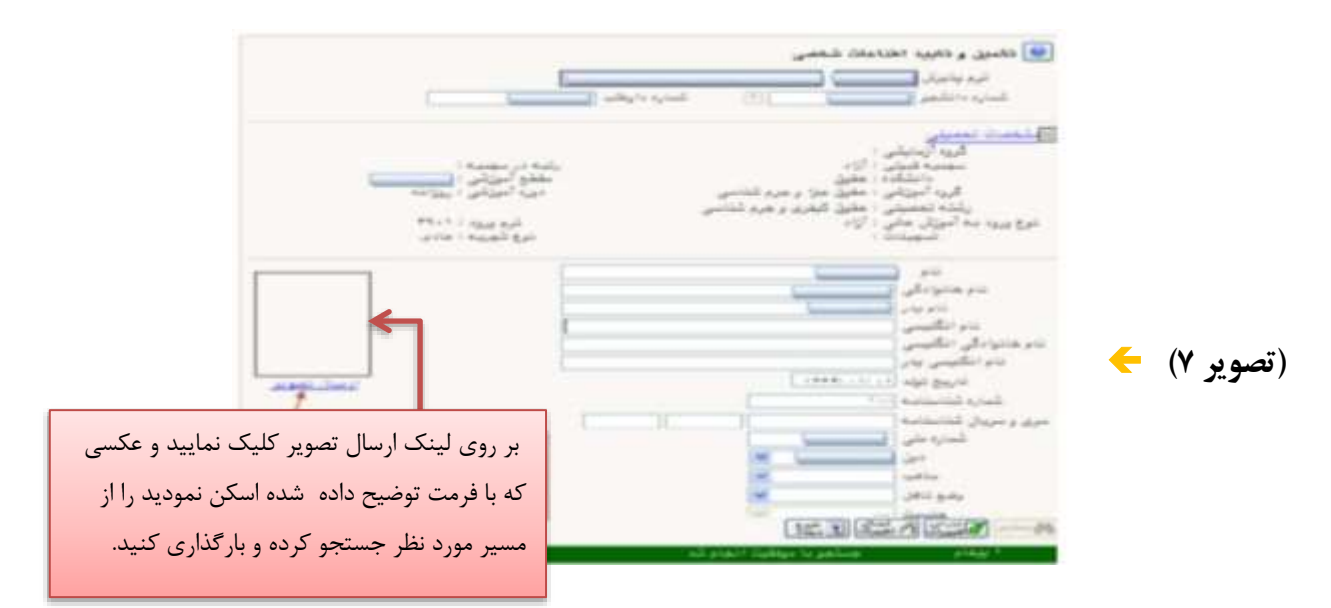

پس از وارد نمودن تمامی اطلاعات و تائید آن در پائین فرم، ابتدا روی گزینه "بررسی تغییرات" کلیک نمایید تا اگر اشکالی در اطلاعات وارد شده وجود دراد به شما نمایش داده شود. در صورتی که پیام سبز رنگ مبنی بر <mark>"مشکلی برای</mark>

4 مدیریت امور آموزشی دانشگاه الزهرا (س)

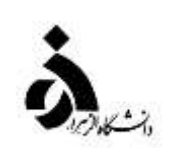

<mark>انجام عملیات وجود ندارد"</mark> مشاهده شد، روی گزینه "اعمال تغییرات" کلیک نمایید. دراین مرحله عملیات به پایان رسیده و با کلیک بر روی گزینه "باز گشت" واحد مرحله بعدی می شوید.

**اطلاعات دانشجو – قسمت دوم:** با انتخاب این مرحله قسمت دوم اطلاعات دانشجو بر روی صفحه ظاهر می شود که باید به دقت پر شده و در پایان همانند فرم قسمت اول اقدام به تائید اطلاعات و سپس ثبت آن در سیستم نماید. (تصویر ۸)

|      |                 |                 |              | گان دانشجو        | و وابستا   | 🛞 اطلاعات شخصی ہ             |
|------|-----------------|-----------------|--------------|-------------------|------------|------------------------------|
| رشك  | ا شام بیدر [    |                 |              | الم المحمم ملكي ا | 3.         | شماره دانشجو [٢٣٠            |
|      |                 |                 |              |                   | شجو        | اطلباهات مريوط ببه شغل داد   |
|      |                 |                 | ~            | ſ                 |            | منبع تامين مغارج [           |
|      |                 | ز درآمد ماهیانه | مينار        |                   |            | شغل دانشجو                   |
|      | شوع شغل         |                 | 100          |                   |            | دام ارگان                    |
|      | درع شغل         |                 |              |                   |            | محل کار                      |
|      | double constant | ر درآمد از بورس | ب ميزةز      | E.                |            | بورسيه                       |
|      | 1               |                 |              |                   |            | دام ارگان بورس دهنده         |
|      |                 |                 |              | ساير كهادها       | بام (رد) e | تمت بوشش كبيته امداد (م      |
|      | 1               | I               | شهرستان      | -                 |            | نهاد تحت يوشش                |
|      |                 |                 | شام بيماء    | 4                 |            | بيده تحت يوشش                |
|      |                 |                 |              |                   |            | سايرر اطلامات                |
|      |                 |                 | 4            | هناوين و مقام     | *          | فعالیت در رشته ورژشی         |
|      |                 |                 | C.           | ترهي              | ~          | فعالیت در رشته هتری [        |
|      |                 |                 | e            | توشي              | ×          | دا را ی مهارت خاص            |
|      |                 |                 | C            | توضي              | ~          | داراى معلوليت [              |
|      |                 | گروه څون        | i            | وز                |            | قد [                         |
|      |                 |                 | ~            |                   |            | ٿوشيح بيماري ڪاص [           |
|      |                 |                 |              |                   |            | ساير توضيحات [               |
|      |                 | hours           | arrestored 1 | 141               | THREE DAY  | Service of the second second |
| یں 🕺 | ميزان آشنا      | باتها           | ا سایر ز     |                   | 1.5        | ميردن استايي با ربان امتد    |

(تصوير ۸) 🛧

**اطلاعات ایثار گری:** این مرحله خاص دانشجویان شاهد و ایثار گر می باشد. **اطلاعات خانواده دانشجو:** با انتخاب این مرحله قسمت دوم اطلاعات دانشجو مشاهده می شود فیلدها را تکمیل نموده و در پایان مانند قسمت اول آن را تائید و سپس ثبت نمائید. **چاپ فرمهای اخذ تعهد:** در این مرحله دانشجو باید کاربر گهایی را که در ردیف ۷ تصویر شماره ۵ درج شده دریافت کرده، آن را تکمیل نموده و در ردیف ۸ تصویر شماره ۵ بار گذاری نماید. (کاربر گهای یادشده در قالب PDF یا word است.)

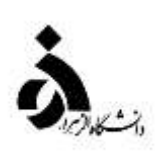

**دریافت فرمهای مورد نیاز:** در این مرحله پس از تکمیل فرمهای قرار داده شده نسبت به بار گذاری آنها اقدام نمایید.

**ارسال فایل مدارک**: در این مرحله دانشجو باید مدارک مورد نیاز پذیرش غیر حضوری را ابتدا اسکن نموده و بر روی کامپیوتر ذخیره نماید. حجم هر فایل نباید بیشتر از ۲۵۰kb باشد و در بخش ارسال مدارک درخواستی با کلیک بر روی کلمه جستجو نسبت به ارسال تصویر درخواستی اقدام نماید. (تصویر ۹) پس از آن که مدارک لازم را به روشی که توضیح داده شد، بار گذاری نموده و با کلیک بر روی گزینه بازگشت وارد فرم پذیرش غیر حضوری شده و مرحله بعدی را ادامه دهید.

|                         |         |           |             |       |            |    |              |         |           |                  | رک برونده دانشخو                                                       | ه و تابید مدار | ارساد  | 6   |    |     |
|-------------------------|---------|-----------|-------------|-------|------------|----|--------------|---------|-----------|------------------|------------------------------------------------------------------------|----------------|--------|-----|----|-----|
|                         |         |           |             |       |            |    | 1            | é .     | القروبيلي | وع مدی [         | D (Here)                                                               | 1              | لرآييد |     |    |     |
| il-careati-distance-in- |         |           |             |       |            |    | شغاره يرونده | E Al BI | 2         | -                | شعار                                                                   | F.             |        |     |    |     |
| and solar               | ALL DOC | (BADA     | -           | USAH) | indexe (m  | i. | -            | and the | these -   |                  | Salar at                                                               | STATES .       | - 434  | Щéг |    |     |
|                         |         | آمورشنی . | 19.110      | - 14  | - 24       | 1  | وسال تشده    | Ú.      | -Marci    |                  | ارستان (upload) نسویز کارت متحی(پشبت و رو)                             | الكرونكن       | ×      | 2.1 | ē. | 1   |
|                         |         | أنورشان   | shift       | -     | - 18       | 12 | وسالد بشده   | R.      | ideal.    | یکھی)            | بارگذارای اصل عدراد باباب نحصیانات (پیش دانت                           | الكرويكى       | ×      | 2.1 | r. | т   |
|                         |         | أفورشعي   | philiti     | -     | 12         | 1  | زيناه تشبه   | ē.      | sheet     | Gauger 45        | ازسیال اسکن (hpiced) امل زیر نفرات سه ب                                | الشروبيكم      | *      | 21  | ŧ  | т   |
|                         |         | أبورشان   | فاشطو       | -     | 32         | 1  | وسالانشده    |         | Ment      | ش دانشگاهی       | ازسال استلن (isploss) احل زیز نفرات دوره ی                             | الكروبيات      | ×      | 11  | 2  | +   |
|                         |         | أموشاي    | <u>anna</u> |       | τa         | 1  | زسالا نشده   | ŝ.      | slaut     | جواز عقررات وأبس | بارگذاری کاربرگ تابید شده اظهار آگاهی داند.<br>عمه آموزشین             | اللترونيكي     | *      | e   | ė  | .0  |
|                         |         | أنورتني   | 39-24       | 1.44  | 70         | 13 | رمنالا تشده  | £.      | stant     | ورشم             | رارگذاری فرم تکفیل شده بیشینه فعالیت فاک                               | الكنروبكف      | *      | 1   | 1  |     |
|                         |         | أبوشني    | والمحو      | -     |            | 4  | رسالا نشده   | 0       | sheet     | (chau            | ارسال (ipload)) اسکن امل شیاسیاغه(تمام                                 | الليوبكي       | н.     | 21  | ¢. | .14 |
|                         |         | أعوشنى    | بالشعو      | 100   | 14         | 1  | وشالا تشنع   |         | And       |                  | ارسال (upiced) عكس                                                     | الكرويكي       | *      | 24  | 1  | .6  |
|                         |         | آموزشني   | بالمطو      | -     | Υà         | 1  | إساد بللبلة  | ú.      | stand     |                  | بارگذارف قرم تکمیل شده عراسامه استاندی.                                | فكبروتكي       | ж      | 24  | 0  | .24 |
|                         |         | أنودد     | (paid)      | 1.44  | 70         | 13 | State Mary   | 6       | ideal.    |                  | بارگذاری کار رهگیری سانامت جستم                                        | الشروبكم       | ж      | 2   |    | 11  |
|                         |         | أنورشف    | 33-44       | -     | Ŧ0         | 1  | وساد نشده    | ē.      | See.      |                  | رارگذاری کد ریفگیری بینامت روت                                         | الكبرونيكات    | *      | 1   | e. | 11  |
|                         |         | أبوشن     | اشمر        | -     | $^{\circ}$ | (2 | رسالد نشده   | 0       | stand     | اجراحي أموشيا وا | اسگن اصل فرم المراف از تحصیل ( دانشجو):<br>ناتشخاف اسداف ، به ه زانه ( | الكروبكي       | *      | 1   | e  | 17  |

(تصوير ۹) 🛧

بعد از ارسال فایل مدارک، ستون وضعیت ارسال خالی شده و ستون مشاهده فعال می گردد.

**نکته:** اگر در ارسال مدارک اشتباهی رخ داد و نیاز به حذف مدرک بود، ابتدا مدرک مورد نظر را از داخل جدول (تصویر ۱۰) انتخاب نموده، سپس با کلیک بر روی گزینه "حذف" آن مدرک را حذف نمایید.

**پرداخت الکترونیکی هزینه کارت دانشجویی:** این مرحله برای پرداخت هزینه صدور کارت دانشجویی و پرداخت شهریه برای دانشجویان شبانه میباشد. واریز به روش الکترونیکی با کارت بانکی عضو شبکه شتاب است . دارا بودن رمز دوم برای پرداخت هزینه ضروری میباشد.

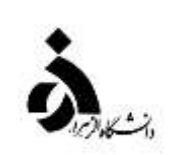

**اتمام پذیرش غیر حضوری و چاپ فرم مشخصات کامل دانشجو**: با انتخاب این مرحله ابتدا از دانشجو در مورد صحت اطلاعات ورودی سوال پرسیده می شود و سپس فرم مشخصات دانشجو بر روی صفحه ظاهر می گردد.

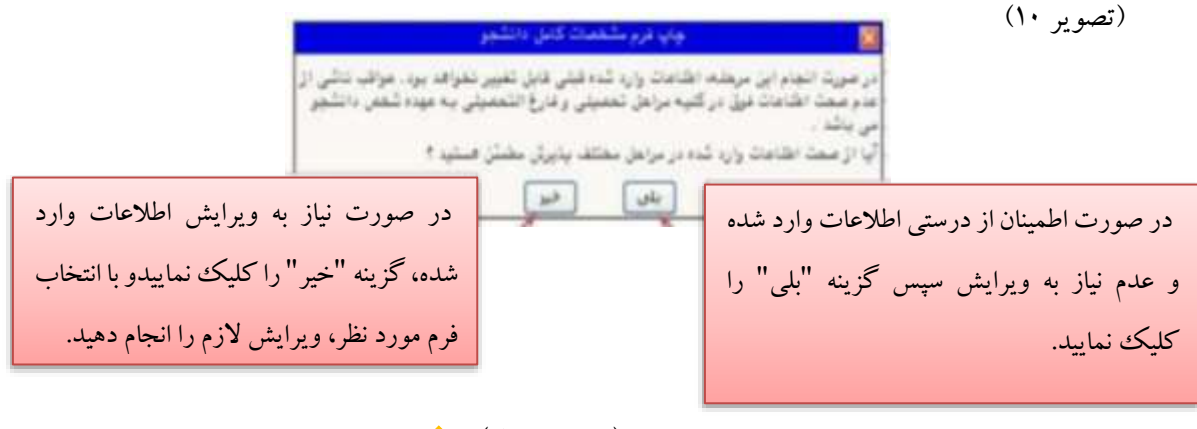

(تصوير ۱۰) 🟫

**نکته:** در این مرحله پس از تایید اطلاعات، دیگر اجازه تغییر در اطلاعات ارسالی را نخواهید داشت، پس در صورت اطمینان کامل از اطلاعات وارد شده ، گزینه «**بلی**» را کلیک نمایید.

**چاپ گواهی پذیرش غیر حضوری دانشجو**: در اینجا پذیرش غیر حضوری دانشجو پایان یافته و لازم است دانشجو با مطالعه مطالب مندرج در گواهی پذیرش غیر حضوری نسخه چاپی آن را نزد خود نگه داشته و به روشی که متعاقباً اعلام خواهد شد، گواهی یادشده را به همراه اصل مدارک به دانشگاه تحویل دهد.

۲ تا قبل از تاریخ اعلام تحویل اصل مدارک که متعاقباً اعلام می شود، نیازی به مراجعه حضوری دانشجویان گرامی به دانشگاه نمی باشد.

با آرزوی موفقیت